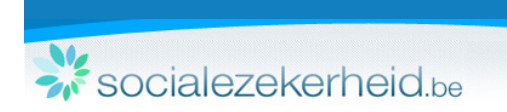

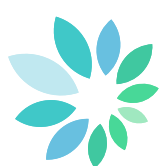

# **Onlinedienst Inhoudingsplicht (Artikel 30bis en 30ter)**

U heeft de keuze om de onlinedienst Inhoudingsplicht te gebruiken in een "beveiligde" (A) of in een "onbeveiligde" (B) modus.

Om toegang te krijgen tot de onlinedienst, gaat u naar de de rubriek Inhoudingsplicht (Artikel 30bis en 30ter) op het portaal van de sociale zekerheid.

## (A) Om de onlinedienst in "beveiligde" modus te gebruiken, klikt u op de knop "Consulteren Inhoudingsplicht Sociale Zekerheid (beveiligd)" (in het menu aan de rechterkant).

Kies de taal waarin u zich wenst aan te melden en selecteer de hoedanigheid waarmee u zich wil authenticeren.

U kan zich aanmelden via:

- Uw elektronische identiteitskaart (elD);
- Uw toegangscodes (gebruikersnaam en paswoord)

Als werkgever kan u zich niet aanmelden via Token. Deze optie kan dan ook niet gebruikt worden.

(B) Om de onlinedienst in "onbeveiligde" modus te gebruiken, klikt u op de knop "Consulteren Inhoudingsplicht Sociale Zekerheid (niet beveiligd)" (in het menu aan de rechterkant).

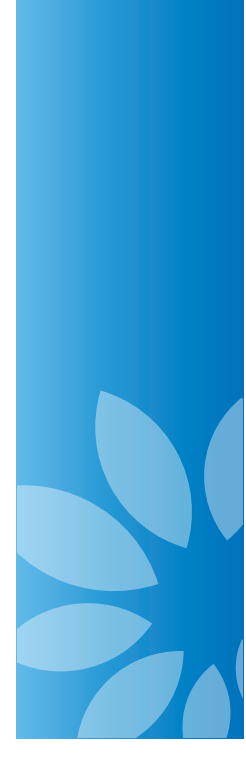

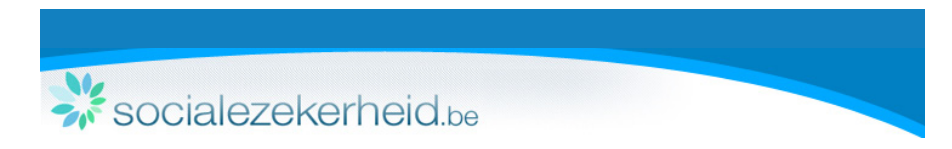

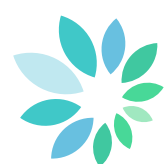

Het consultatiescherm verschijnt.

U heeft nu de mogelijkheid om na te gaan of er inhoudingsplicht van toepassing is voor een onderneming (A).

Wanneer het een buitenlandse onderneming betreft zonder Belgisch identificatienummer, dan klikt u op de desbetreffende link (B).

|                           |                                 |                            |                           | U bent aa              | ngemeld als <mark>Filip Guy Coppe</mark> | ens Afr |
|---------------------------|---------------------------------|----------------------------|---------------------------|------------------------|------------------------------------------|---------|
| Consultatie \             | /an de inhoud                   | ingsplicht                 |                           |                        |                                          |         |
| pepassing van artikel 30  | pis, §3 alinea 5 tot 9 en §4 er | n artikel 30ter, §2 alinea | 5 tot 10 en §4 van de w   | et van 27 juni 1969    | betreffende de hoofdelijke               |         |
| ansprakelijkheid en de ir | houdingsplicht op facturen.     |                            |                           |                        |                                          |         |
| Opzoeking                 |                                 |                            |                           |                        |                                          |         |
| KBO-nummer :              |                                 | Of RSZ-nummer :            |                           | _                      |                                          |         |
|                           | 2001.2001.2001 of 200000000     |                            | x00000000-x0x of x0000000 | ×                      |                                          |         |
|                           | Con                             | isulteren                  |                           |                        |                                          |         |
| Om een storting inho      | uding op facturen voor te bere  | eiden voor een buitenlan   | dse onderneming zonde     | r Belgisch identificat | ienummer, <mark>gelieve hier te</mark> l | klikken |
|                           |                                 |                            |                           |                        |                                          |         |

Wanneer u in de beveiligde modus een consultatie uitvoert, zal de onlinedienst u automatisch als opdrachtgever erkennen en uw gegevens overnemen.

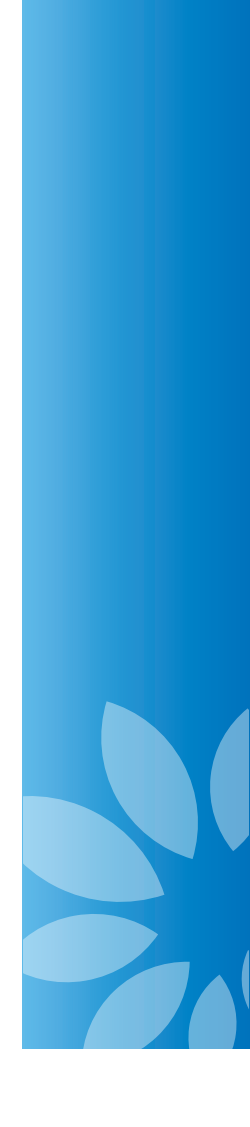

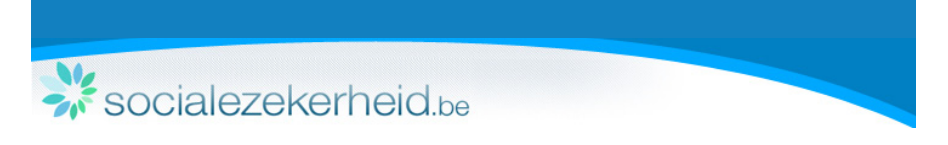

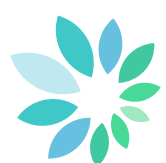

**Opzoeking op ondernemingsnummer (KBO) of RSZ-nummer** Om na te gaan of de inhoudingsplicht van toepassing is, vult u het ondernemingsnummer (KBO) of RSZ-nummer van een onderneming in en klikt op "Consulteren".

| de 📶 fr                                                                                                    | Help Contact                                                   |
|----------------------------------------------------------------------------------------------------|----------------------------------------------------------------|
| Inhaudinganlight                                                                                                |                                                                |
| innouaingspiicht                                                                                                |                                                                |
|                                                                                                    |                                                                |
|                                                                                                    |                                                                |
|                                                                                                    |                                                                |
|                                                                                                    |                                                                |
| Consultatie van de inhoudingsplicht                                                                             |                                                                |
| Teanserine was artikel 20hie 52 aliena 5 tot 9 as 5d as artikel 20her 52 aliena 5 tot 10 as 5d vas de wet vas 2 | 7 juni 1958 betreffende de boofdelijke szerenskelijkheid en de |
| inhoudingsplicht op facturen.                                                                                   | / jun 1965 betrenende de noordenjke aansprakenjkneid en de     |
|                                                                                                    |                                                                |
| Operating                                                                                                    |                                                                |
| Opzoeking                                                                                                    |                                                                |
| KBO-nummer : RSZ-nummer :                                                                                       |                                                                |
|                                                                                                    | ox                                                             |
| Consulteren                                                                                                    |                                                                |
|                                                                                                    |                                                                |
| Om een storting inhouding op facturen voor te bereiden voor een buitenlandse onderneming zonder Belgis          | ch identificatienummer, <mark>gelieve hier te klikken</mark>   |
|                                                                                                    |                                                                |
| Resultaat                                                                                                    | 4                                                              |
|                                                                                                    | -                                                              |
| Benaming : 2000                                                                                                 | Geen                                                           |
| KBO-nummer :                                                                                                    | gegevens                                                       |
| RSZ-nummer : 22 20 20 20 20 20 20 20 20 20 20 20 20                                                             |                                                                |
|                                                                                                    | Seen gegevens beschikbaar over de inhoudingsplicht.            |
|                                                                                                    |                                                                |

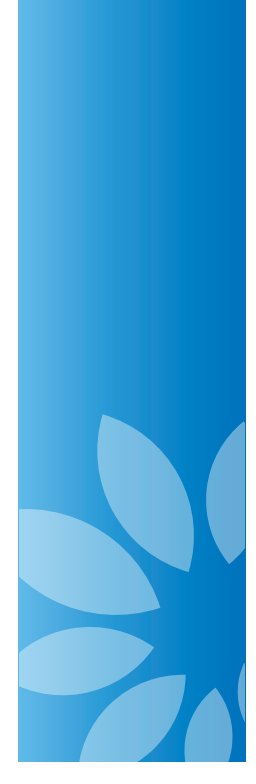

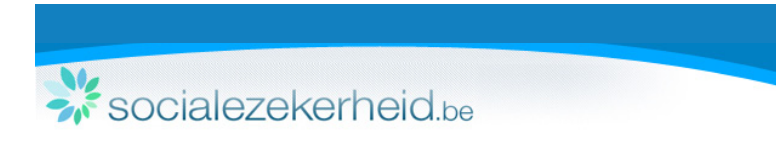

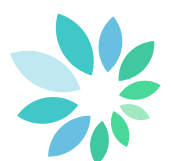

- De onlinedienst geeft drie mogelijke resultaten weer:
  - Geen gegevens
  - Toestand sociale zekerheid OK
  - Inhoudingsplicht

#### Geen gegevens

Indien het resultaat van uw opzoeking "Geen gegevens beschikbaar" vermeldt, dient er geen inhouding op de betrokken factuur te gebeuren.

| Resultaat               |                                                                                                    | 4                                                   |
|-------------------------|----------------------------------------------------------------------------------------------------|-----------------------------------------------------|
| Benaming :              |                                                                                                    | Geen                                                |
| KBO-nummer :            |                                                                                                    | gegevens                                            |
| RSZ-nummer :<br>Adres : |                                                                                                    |                                                     |
|                         | And and a state of the state of the state of | Geen gegevens beschikbaar over de inhoudingsplicht. |

#### **Toestand sociale zekerheid OK**

De opgezochte onderneming is niet onderhevig aan inhoudingsplicht. De onlinedienst geeft eveneens weer tot wanneer deze beslissing geldig is.

| Benaming :<br>KBO-nummer :<br>RSZ-nummer :<br>Adres : | Toestand<br>sociale<br>zekerheid OK      |
|-------------------------------------------------------|------------------------------------------|
|                                                       | Inhoudingsplicht sociale zekerheid: NEE. |

#### Inhoudingsplicht

De opgezochte onderneming is wel onderhevig aan inhoudingsplicht. Om de storting voor te bereiden, klikt u op "Storting voorbereiden".

| Benaming :<br>KBO-nummer : | Inhoudings-<br>plicht                   |
|----------------------------|-----------------------------------------|
| RSZ-nummer :               |                                         |
| Adres :                    | Inhoudingsplicht sociale zekerheid: JA. |

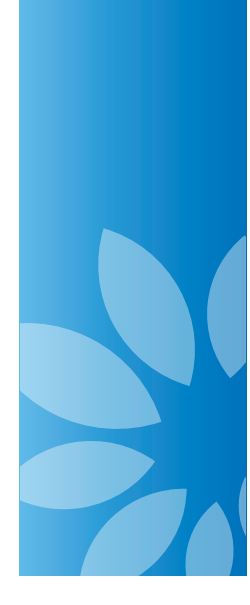

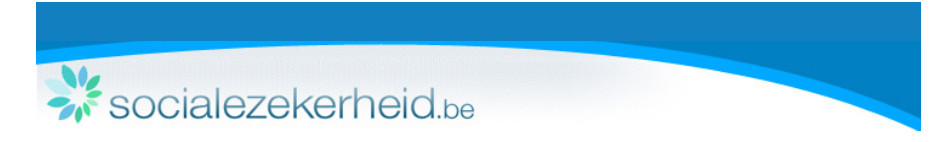

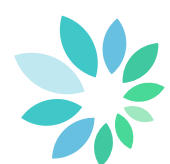

De gegevens van de onderneming waarvoor de inhouding wordt gerealiseerd, worden weergegeven.

Aangezien u aangemeld een storting voorbereidt, wordt u automatisch erkend als opdrachtgever van de storting en worden uw gegevens weergegeven.

U dient nog uw contactgegevens in te voeren. De gegevens met een (\*) zijn verplicht in te vullen.

Een e-mailadres ingeven is dus niet verplicht, maar het is wel aangewezen. Op het e-mailadres dat u hier ingeeft, zal u de bevestiging van de voorbereide storting ontvangen.

Vervolgens klikt u op "Volgende".

| de <mark>ni</mark> fr       |                                         |                                                           |                                                       | Contact      |
|-----------------------------|-----------------------------------------|-----------------------------------------------------------|-------------------------------------------------------|--------------|
| nhoudina                    | solicht                                 |                                                           |                                                       |              |
| n louun g                   | spilorit                                |                                                           |                                                       |              |
|                             |                                         |                                                           |                                                       |              |
|                             |                                         |                                                           | U bent aangemeld als Filip Guy Coppens                | Afmelden     |
|                             |                                         |                                                           |                                                       |              |
| Voorbereiding               | van een storting i                      | nhouding on facturer                                      |                                                       |              |
| voorbereiding               | van een storting i                      | inioduling op lacturer                                    | * Verpl                                               | ichte velden |
| nvoering details van d      | le contractuele relatie                 |                                                           |                                                       |              |
|                             |                                         | _                                                         |                                                       |              |
| Onderneming voor de         | ewelke de inhouding wordt gerealiseerd  |                                                           |                                                       |              |
| Peermine                    | A MARTINE CARANCERISTRE                 |                                                           |                                                       |              |
| KBO-nummer :                |                                         | RSZ-nummer :                                              |                                                       |              |
| Inhoudingsplicht:           | JA                                      | AGGING CONTRACTOR OF A CONTRACTOR OF A CONTRACTOR         |                                                       |              |
| Adres :                     |                                         |                                                           |                                                       |              |
|                             |                                         |                                                           |                                                       |              |
| Opdrachtgever van de        | storting                                |                                                           |                                                       |              |
|                             |                                         |                                                           |                                                       |              |
| Als u handelt namens ee     | n andere bedrijf zonder beveiligde toeg | gang (bv. een tijdelijke vennootschap), <mark>Hier</mark> | <mark>klikken</mark> om de opdrachtgever te wijzigen. |              |
| Benaming :                  | A                                       |                                                           |                                                       |              |
| KBO-nummer :                |                                         | RSZ-nummer :                                              |                                                       |              |
| Adres :                     |                                         |                                                           |                                                       |              |
| Telefoon * :                | 0                                       | E-mail :                                                  |                                                       |              |
| Referentienummer            | 0                                       |                                                           |                                                       |              |
| nooracontract :             |                                         |                                                           |                                                       |              |
|                             |                                         |                                                           |                                                       |              |
| V Terug naar de consultatie |                                         |                                                           |                                                       | oigende >    |
|                             |                                         |                                                           |                                                       |              |

Als u handelt in naam van een ander bedrijf, kan u de opdrachtgever steeds aanpassen door op de desbetreffende link te klikken en de juiste gegevens in te voeren.

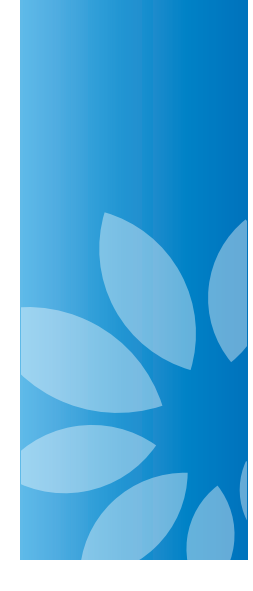

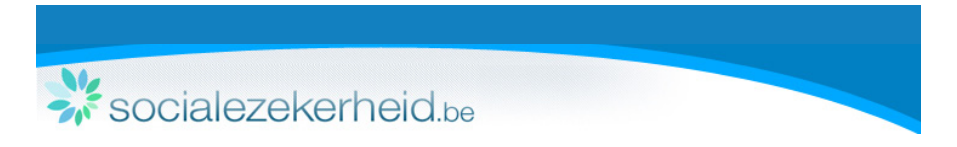

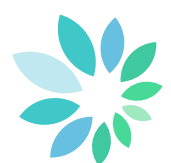

Onder het scherm verschijnt nu de mogelijkheid om facturen toe te voegen. Per factuur vult u volgende gegevens aan

- Factuurnummer
- Datum contract
- Factuurdatum
- Bedrag zonder BTW

De onlinedienst geeft direct het te betalen bedrag voor inhouding weer.

| Onderneming voor dewe | lke de inhouding wordt gerealiseerd |                                                                                                    |                                                                                                    |
|-----------------------|-------------------------------------|----------------------------------------------------------------------------------------------------|----------------------------------------------------------------------------------------------------|
| Benaming :            |                                     | 2./###7525723772.0PG99497.0PG9900                                                                                                    |                                                                                                    |
| KBQ-nummer :          |                                     | RS2-nummer I                                                                                                    |                                                                                                    |
| Adres :               |                                     |                                                                                                    |                                                                                                    |
| Opdrachtgever van de  | storting                            |                                                                                                    |                                                                                                    |
| Benaming :            |                                     |                                                                                                    |                                                                                                    |
| KBO-nummer 1          | WELL STREET                         | R52-nummer 1                                                                                                    |                                                                                                    |
| Adres :               |                                     |                                                                                                    |                                                                                                    |
| Telefoon :            |                                     | E-mail : Geen gegevens                                                                                                    |                                                                                                    |
| Referentienummer      | Geen gegevens                       |                                                                                                    |                                                                                                    |
| Facturen              |                                     |                                                                                                    |                                                                                                    |
| Pactuurnummer -       | Datum contract - Fa                 | ittuurdatum - Bedrag zonder BIW -                                                                                                    |                                                                                                    |
| 2.5                   |                                     | C 20nder BTW                                                                                                    |                                                                                                    |
| Factuur toevoegen     |                                     | Totaal zonder 8TW : 0,00 C                                                                                                    |                                                                                                    |
| Te betalen bedrag     |                                     |                                                                                                    |                                                                                                    |
| 33% van 0,00 C        | 0,00 C Zonder BTW                   | U kunt het bedrag van de inhoud<br>schuld van de annemer indien o<br>voorleggen, waarmee wordt aang<br>het automatisch berekend bedra<br>aanpassen nadat u alle facturen | ing begrenzen tot het bedrag van de sociale<br>eze u een geldig certificast van de RSZ kan<br>etoond dat zijn sociale schuld kleiner is dan<br>j. In dit geval kunt u het te betalen bedrag<br>nebt ingevoerd. |

Wenst u extra facturen toe te voegen, klik dan op "Factuur toevoegen" en vul de nodige gegevens in. De onlinedienst zal dan het gecumuleerde te betalen bedrag voor inhouding weergeven.

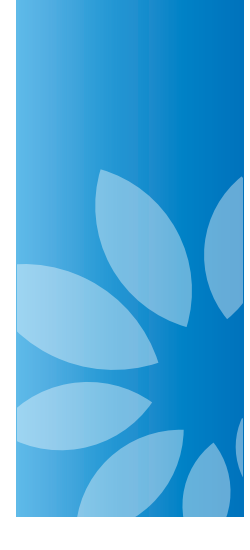

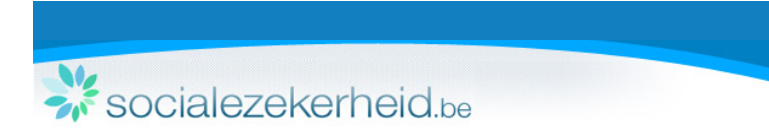

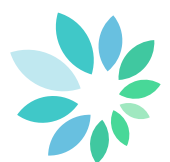

#### Een overzicht wordt weergegeven met detailgegevens over

- De opdrachtgever van de storting
- De onderneming voor dewelke de inhouding wordt gerealiseerd
- De facturen
- Het totaal te betalen bedrag

Als al deze gegevens correct zijn, klikt u op "Bevestigen".

| Voorbereiding                                         | y van een                    | storting                   | inhouding                      | op facturen                     |                            |                              |
|-------------------------------------------------------|------------------------------|----------------------------|--------------------------------|---------------------------------|----------------------------|------------------------------|
| Invoering details van                                 | de facturen voor             | de inhouding               | ı                              |                                 |                            |                              |
| Deze pagina laat u toe om alle<br>aangebracht worden. | e ingevulde gegevens te      | e controleren. Indi        | en nodig kunt u klikken        | op de knop « terug » om naar vo | orige pagina's terug te ke | ren, zodat correcties kunnen |
| Als u klikt op « bevestigen », c                      | lan wordt deze aangifte      | definitief.                |                                |                                 |                            |                              |
| U kunt vervolgens een bevesti                         | ging printen of downloa      | den op de volgeno          | le pagina.                     |                                 |                            |                              |
| Opdrachtgever van de                                  | e storting                   |                            |                                | Onderneming voor dev            | welke de inhouding wordt   | gerealiseerd                 |
| KBO-nummer                                            |                              |                            |                                | KBO-nummer :                    |                            |                              |
| RSZ-nummer                                            |                              |                            |                                | RSZ-nummer :                    |                            |                              |
| Benaming                                              |                              |                            |                                | Benaming :                      |                            |                              |
| Adres                                                 |                              |                            |                                | Adres :                         |                            |                              |
| Referentienumme<br>hoofdcontract                      | er Geen gegevens             |                            |                                | Inhoudingsplicht:               | , JA                       |                              |
| Facturen<br>Factuurnummer<br>1 1                      | Datum contract<br>13/04/2013 | Factuurdatum<br>19/04/2013 | Bedrag zonder BTW<br>1500,00 C |                                 |                            |                              |
| Te betalen bedra                                      | 99                           | 35%                        | van 1500,00€ =                 | 525,00 € Zonder BTW             |                            |                              |
|                                                       |                              |                            |                                |                                 |                            |                              |
| < rerug                                               |                              |                            |                                |                                 |                            | bevestiger                   |

U kan echter ook het te betalen bedrag aanpassen, indien u over een door de RSZ gevalideerd attest beschikt.

Hiervoor klikt u op het berekende bedrag om het manueel aan te passen.

| Factuurnummer *   | Datum contract *     | Factuurdatum * | Bedrag zonder BTW                                                                          | *<br>€ Zonder BTW                                                                                                    |
|-------------------|----------------------|----------------|--------------------------------------------------------------------------------------------|----------------------------------------------------------------------------------------------------|
| Factuur toevoegen |                      | Totaal zon     | der BTW : 1500,00 €                                                                        |                                                                                                    |
| Te betalen bedrag |                      |                |                                                                                            |                                                                                                    |
| 200 € Zonder B    | atw <u>Annuleren</u> |                | U kunt het bedr<br>schuld van de a<br>voorleggen, was<br>het automatisch<br>aanpassen nadi | ag van de inhouding begrenzen tot het bedrag van de sociale<br>annemer indien deze u een geldig certificaat van de RSZ kan<br>mree wordt aangetoond dat zijn sociale schuld keiner is dan<br>berekend bedrag. In dit geval kunt u het te betalen bedrag<br>t u alle facturen hebt ingevoerd. |

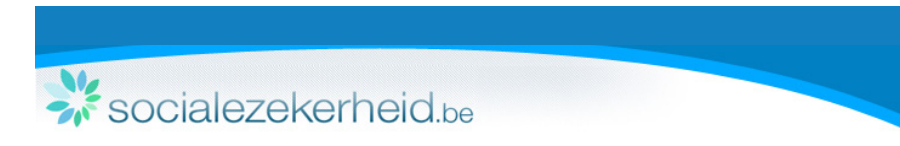

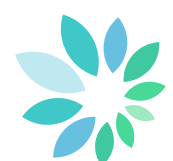

U krijgt een overzicht van de ingevoerde gegevens met een aangepast te betalen bedrag. Als al deze gegevens correct zijn, klikt u op "Bevestigen".

| Invoering details van de                                                                                                 | facturen voor de inhouding                                                                                   | rhan on da knon starun 3 om naar vo                                                                | ine nanina's tenun te keren modat romerties kunnen                            |
|----------------------------------------------------------------------------------------------------|----------------------------------------------------------------------------------------------------|----------------------------------------------------------------------------------------------------|-------------------------------------------------------------------------------|
| aangebracht worden.                                                                                                    | geralde gegerens te controleren indien nooig kant o kin                                                      | over op de kliop - teldy - orrinaer for                                                            | ige pegnie a terug te keren zotet tonettea komen                              |
| Als u klikt op « bevestigen », dan v                                                                                     | wordt deze aangifte definitief.                                                                              |                                                                                                    |                                                                               |
| U kunt vervolgens een bevestiging                                                                                        | printen of downloaden op de volgende pagina.                                                                 |                                                                                                    |                                                                               |
| Opdrachtgever van de ste<br>KBO-nummer :<br>RSZ-nummer :<br>Benaming :<br>Adres :<br>Referentienummer<br>hoofdcontract : | etng                                                                                                    | Onderneming voor dew<br>KBO-nummer :<br>RSZ-nummer :<br>Benaming :<br>Adres :<br>Inhoudingsplicht: | eke de inhouding wordt genealseerd<br>Alle alle alle alle alle alle alle alle |
| Facturen<br>Factuurnummer<br>3 1<br>Te betalen bedrag                                                                    | Datum contract Factuurdatum Bedrag zonder E<br>13/04/2013 19/04/2013 1500,00 €<br>Totaal zonder BTW : 1500,0 | тw<br>ю с                                                                                          |                                                                               |
| < Terug                                                                                                    | <b>13%)</b> van 1500,00                                                                                      | € = 200,00 € Zonder BTW                                                                            | Bevestigen >                                                                  |

Tot slot krijgt u een overzicht van de overschrijving die u dient uit te voeren. De onlinedienst geeft u:

- Het te betalen bedrag
- Het RSZ-rekeningnummer IBAN
- De BIC-code
- Een gestructureerde mededeling.

#### Voorbereiding van een storting inhouding op facturen

🔽 De registratie van de voorbereiding van een storting inhouding op facturen is geslaagd.

| Belangrijk:<br>Zolang de betaling van het a<br>de inhouding op factuur. Geli | angegeven bedrag niet door U werd verricht, is deze voorbereiding van betaling <b>op geen enkele wijze</b> een bewijs van<br>eve de betaling zo snel mogelijk uit te voeren d.m.v. de gestructureerde mededeling hieronder. |
|------------------------------------------------------------------------------|----------------------------------------------------------------------------------------------------|
| Overzicht overschrijving                                                     |                                                                                                    |
| Te betalen :                                                                 | 175,00 EUR                                                                                                    |
| Op het RSZ-rekeningnummer IBAN :                                             | BE76 6790 0001 9295                                                                                                    |
| BIC :                                                                        | РСНОВЕВВ                                                                                                    |
| Met volgende gestructureerde mededeling                                      | +++100/0101/50274+++                                                                                                    |
| [                                                                            | Printen                                                                                                    |
|                                                                              | Een nieuwe consultatie uitvoeren $\rightarrow$                                                                                                    |

Deze bevestiging wordt per e-mail verstuurd naar het e-mailadres dat u opgegeven hebt bij de identificatie van de opdrachtgever.

#### **Opgepast:**

Wanneer u de onlinedienst verlaat of een nieuwe consultatie uitvoert, raakt u deze bevestiging kwijt. Indien u geen e-mailadres opgegeven hebt bij de identificatie van de opdrachtgever, zal u deze gegevens moeten afdrukken door op "Printen" te klikken.

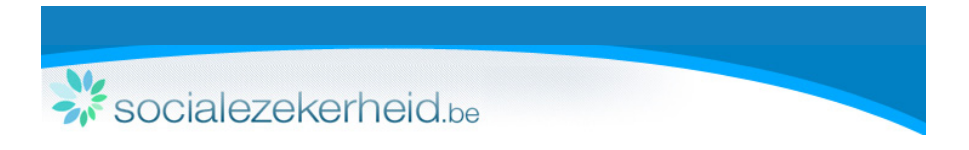

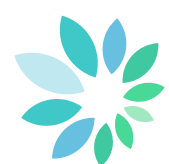

Storting inhouding facturen voorbereiden voor buitenlandse onderneming.

Vul de gegevens van de onderneming waarvoor de inhouding wordt gerealiseerd verder aan (A). Nadien vult u uw contactgegevens verder aan (B) of wijzigt u de opdrachtgever.

| noudin ige                          |                                       |                                                                             |                                        |
|-------------------------------------|---------------------------------------|-----------------------------------------------------------------------------|----------------------------------------|
|                                     |                                       |                                                                             | U bent aangemeld als Filip Guy Coppens |
| orbereiding                         | van een stortir                       | ig inhouding op facturen                                                    | * Verplichte                           |
|                                     |                                       |                                                                             |                                        |
| oering details van de               | contractuele relatie                  |                                                                             |                                        |
| Onderneming voor dewe               | lke de inhouding wordt gerealiseerd   | 0                                                                           |                                        |
| Benaming * :                        |                                       |                                                                             |                                        |
| KBO-nummer :                        | Geen gegevens                         | RSZ-nummer: Geen genevens                                                   |                                        |
| Inhoudingsplicht:                   | Geen gegevens                         | Not manner to occur gegevens                                                |                                        |
| Gemeente * :                        |                                       | Postcode * :                                                                |                                        |
| Land * :                            | Selecteer                             |                                                                             | Α                                      |
|                                     |                                       |                                                                             |                                        |
| Opdrachtgever van de s              | torting ?                             |                                                                             |                                        |
| Als u handelt namens een ar         | ndere bedrijf zonder beveiligde toeg: | ang (bv. een tijdelijke vennootschap), <mark>Hier klikken</mark> om de opdr | achtgever te wijzigen.                 |
| Benaming :                          | 的现在分词是                                |                                                                             |                                        |
| KBO-nummer :                        |                                       | RSZ-nummer:                                                                 | -                                      |
| Adres :                             |                                       |                                                                             | В                                      |
| Telefoon * :                        | 2                                     | E-mail :                                                                    |                                        |
| Referentienummer<br>hoofdcontract : | 0                                     |                                                                             |                                        |
|                                     |                                       |                                                                             |                                        |

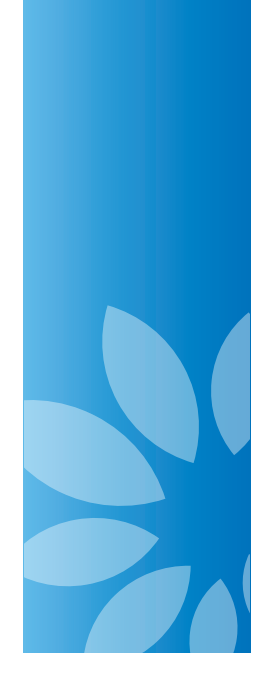

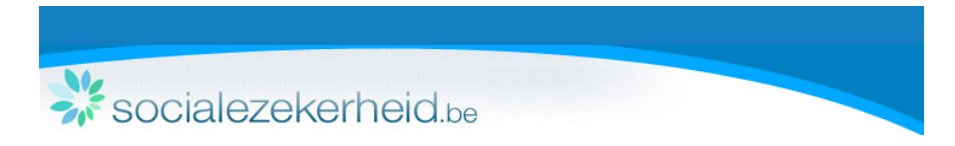

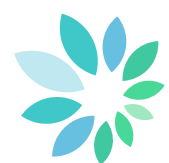

de ni fr

Het overzichtsscherm waar u facturen kan toevoegen en het te betalen bedrag kan berekenen, verschijnt.

| oorbereiding                                                            | van een storting                                                      | ı inhoudir               | ng op facturen                                                                                                    | * Verp                                                                                                    |
|-------------------------------------------------------------------------|-----------------------------------------------------------------------|--------------------------|----------------------------------------------------------------------------------------------------|----------------------------------------------------------------------------------------------------|
| voering details van d                                                   | le facturen voor de inhoudin                                          | ig                       |                                                                                                    |                                                                                                    |
| Benaming voor de<br>Benaming :<br>KBO-nummer :<br>Inhoudingsplicht:     | eweike de inhouding wordt gerealise<br>Geen gegevens<br>Geen gegevens | RSZ-nummer :             | : Geen gegevens                                                                                                    |                                                                                                    |
| Adres :<br>Opdrachtgever van de                                         | 1070 anderlecht                                                       |                          |                                                                                                    |                                                                                                    |
| Benaming :<br>KBO-nummer :<br>Adres :<br>Telefoon :<br>Referentienummer | Geen gegevens                                                         | RSZ-nummer :<br>E-mail : | Geen gegevens                                                                                                    |                                                                                                    |
| Facturen                                                                |                                                                       |                          |                                                                                                    |                                                                                                    |
| Factuurnummer *                                                         | Datum contract * Fact                                                 | tuurdatum *              | Bedrag zonder BTW *                                                                                                    |                                                                                                    |
| + Factuur toevoegen                                                     | _                                                                     | Totaal zonde             | r BTW : 0,00 €                                                                                                    |                                                                                                    |
| Te betalen bedrag                                                       | 0.00 € Zonder BTW                                                     |                          | U kunt het bedrag van de inhouding begr<br>sociale schuld van de aannemer indien de<br>van de RSZ kan voorleggen, waarmee wo<br>sociale schuld keiner is dan het automati<br>geval kunt u het te betalen bedrag aanpa<br>hebt ingevoerd. | enzen tot het bedrag van o<br>sze u een geldig certificaat<br>dt aangetoond dat zijn<br>sch berekend bedrag. In d<br>ssen nadat u alle facturen |

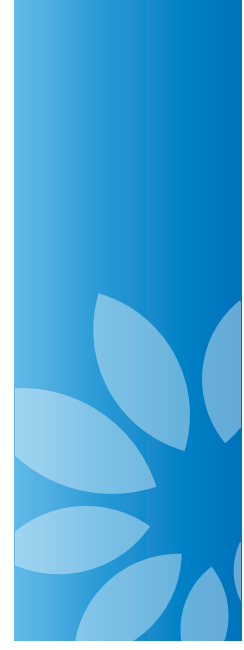

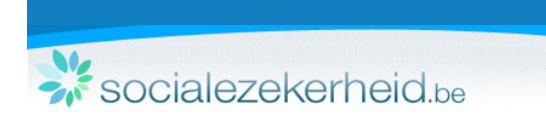

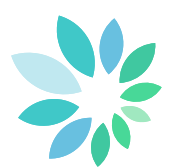

### De onlinedienst Inhoudingsplicht gebruiken in « onbeveiligde » modus

Wanneer u de onlinedienst gebruikt zonder zich aan te melden, kan u eveneens consultaties uitvoeren, maar zullen uw gegevens niet automatisch weergegeven worden.

U heeft de mogelijkheid om na te gaan of er inhoudingsplicht van toepassing is voor een onderneming (A). Wanneer het een buitenlandse onderneming betreft zonder Belgisch identificatienummer, dan klikt u op de desbetreffende link (B).

| nhoudingsplicht                                                                                                    | Help             | Contact    |
|----------------------------------------------------------------------------------------------------|------------------|------------|
|                                                                                                    |                  |            |
| Consultatie van de inhoudingsplicht<br>Toepassing van artikel 30bis, 53 alinea 5 tot 9 en 54 en artikel 30ter, 52 alinea 5 tot 10 en 54 van de wet van 27 juni 1969 betreffende de hoofdelijke aansprakelijkheid<br>facturen. | en de inhoudings | splicht op |
| KBO-nummer : Of RSZ-nummer : x0000000000000000000000000000                                                                                                    | Α                |            |
| Om een storting inhouding op facturen voor te bereiden voor een buitenlandse onderneming zonder Belgisch identificatienummer, zelieve hier te klikken                                                                         | B                |            |

#### Opzoeking op ondernemingsnummer (KBO) of RSZ-nummer

Om na te gaan of de inhoudingsplicht van toepassing is, vult u het ondernemingsnummer (KBO) of RSZ-nummer van een onderneming in en klikt op "Consulteren".

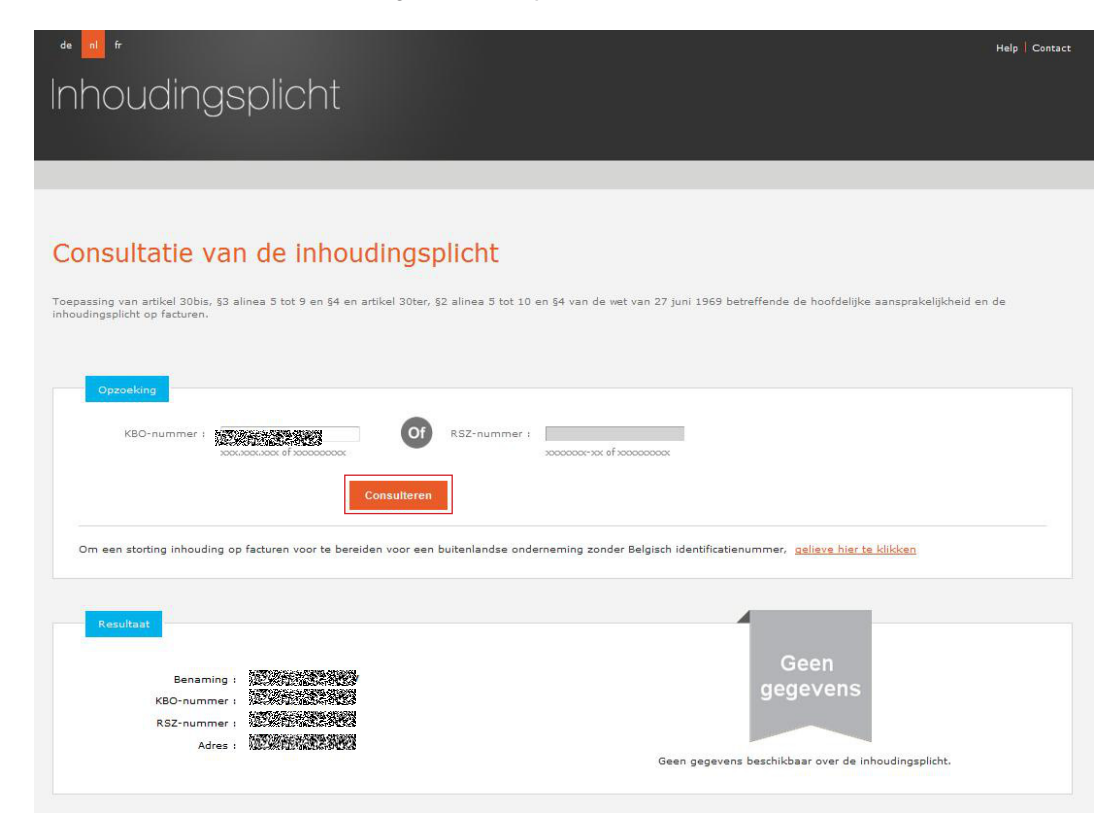

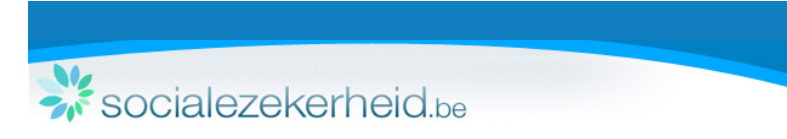

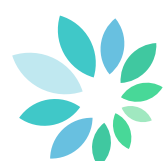

Wanneer u een storting wenst voor te bereiden voor een onderneming die onderhevig is aan inhoudingsplicht, kan u het ondernemingsnummer (KBO) of RSZ-nummer van de opdrachtgever ingeven. U kan ook aangeven dat u niet over de nodige identificatiegegevens beschikt.

Vervolgens klikt u op "Volgende".

| de ni fr.                                                | Help Contact        |
|----------------------------------------------------------|---------------------|
| Inhoudinasplicht                                         |                     |
|                                                          |                     |
|                                                          |                     |
|                                                          |                     |
|                                                          |                     |
| Voorbereiding van een storting inhouding op facturen     | * Verplichte velden |
| Turrenten detaile une de contractuele velotie            |                     |
| Invoering details van de contractuele relatie            |                     |
| Onderneming voor dewelke de inhouding wordt gerealiseerd |                     |
| Benaming :                                               |                     |
| KBO-nummer : RSZ-nummer :                                |                     |
|                                                          |                     |
| 1927-775-1238-25475123-0                                 |                     |
|                                                          |                     |
| Opdrachtigever van de stortung                           |                     |
| In het bezit van een identificatienummer                 |                     |
| KBO-nummer : Sacusaciona ef sacacacaca                   |                     |
| Ceen identificatiegegevens                               |                     |
|                                                          |                     |
| C Terug naar de consultatie                              | Volgende 🗦          |
|                                                          |                     |
|                                                          |                     |

De gegevens van de opdrachtgever van de storting worden weergegeven. U dient nog contactgegevens van de opdrachtgever in te voeren. De gegevens met een (\*) zijn verplicht in te vullen.

| de <mark>ni</mark> fr    |                                      |                   |                            | Help Contact        |
|--------------------------|--------------------------------------|-------------------|----------------------------|---------------------|
|                          | a va li a la f                       |                   |                            |                     |
| Inhoudings               | splicht                              |                   |                            |                     |
|                          |                                      |                   |                            |                     |
|                          |                                      |                   |                            |                     |
|                          |                                      |                   |                            |                     |
|                          |                                      |                   |                            |                     |
| Voorbereiding            | van oon storting                     | inhouding         | on facturon                |                     |
| voorbereiding            | van een storting                     | innouung          | opracturen                 | * Verplichte velden |
|                          |                                      |                   |                            |                     |
| Invoering details van de | e contractuele relatie - gege        | evens opdrachtgev | er bevestigen en aanvullen |                     |
|                          |                                      | <b>0</b>          |                            |                     |
| Onderneming voor dewe    | alke de inhouding wordt gerealiseerd |                   |                            |                     |
| Benaming :               |                                      |                   |                            |                     |
| KBO-nummer :             |                                      | RSZ-nummer :      |                            |                     |
| Inhoudingsplicht:        | AC                                   |                   |                            |                     |
| Adres :                  |                                      |                   |                            |                     |
| Opdrachtgever van de s   | torting 🥐                            |                   |                            |                     |
|                          |                                      |                   |                            |                     |
| Benaming :               |                                      |                   |                            |                     |
| KBO-nummer :             |                                      | RSZ-nummer :      |                            |                     |
| Adres :                  |                                      |                   |                            |                     |
| Telefoon * :             | ()                                   | E-mail :          |                            |                     |
| Referentienummer         |                                      |                   |                            |                     |
| hoofdcontract :          |                                      |                   |                            |                     |
|                          |                                      |                   |                            |                     |
| < Terug                  |                                      |                   |                            | Volgende >          |
|                          |                                      |                   |                            |                     |

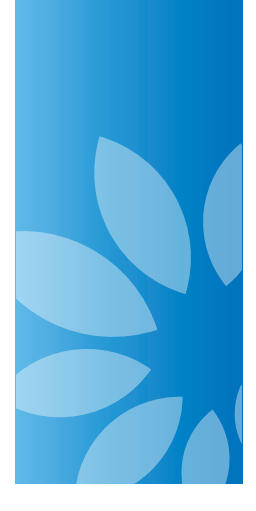

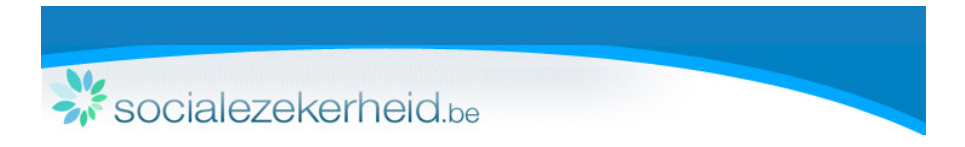

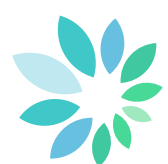

Indien u hebt aangegeven dat u niet over identificatiegegevens (RSZ- of ondernemingsnummer (KBO)) van de opdrachtgever beschikt, dan dient u bijkomende contactgegevens voor deze opdrachtgever in te geven. De gegevens met een (\*) zijn verplicht in te vullen.

Vervolgens klikt u op "Volgende".

| Benaming * :                        | []            |              |               |
|-------------------------------------|---------------|--------------|---------------|
| KBO-nummer :                        | Geen gegevens | RSZ-nummer : | Geen gegevens |
| Straat * :                          |               | n° * :       |               |
| Gemeente * :                        |               | Postcode * : |               |
| Land * :                            | Selecteer     |              |               |
| Telefoon * :                        | 0             | E-mail :     |               |
| Referentienummer<br>hoofdcontract : | 0             |              |               |

Onder het scherm verschijnt nu de mogelijkheid om facturen toe te voegen en kan u verder een storting inhouding op facturen voorbereiden.

|                                                            | ike de inhouding wordt gereakseerd |                                                                                                    |                                                                                        |
|------------------------------------------------------------|------------------------------------|----------------------------------------------------------------------------------------------------|----------------------------------------------------------------------------------------|
| Benaming :<br>KBO-nummer :<br>Inhoudingsplicht:<br>Adres : |                                    | RSZ-nummer i                                                                                                    |                                                                                        |
| Opdrachtgever van de                                       | starting                           |                                                                                                    |                                                                                        |
| Benaming (                                                 |                                    | a                                                                                                    |                                                                                        |
| Adres :                                                    |                                    | nac nummer                                                                                                    |                                                                                        |
| Telefoon :<br>Referentienummer<br>hoofdcontract :          | Geen gegevens                      | E-mail : Geen gegevens                                                                                                    |                                                                                        |
| Factuurnummer *                                            | Datum contract * Fact              | uurdatum * Bedrag zonder BTW * C Zonder BTW Totaal zonder BTW : 0,00 C                                                                                   |                                                                                        |
| _                                                          |                                    |                                                                                                    |                                                                                        |
| Te betalen bedrag                                          | 0.00 £ Zonder BTW                  | U kunt het bedrag van de inhouding begrenzen tot<br>schuld van de aannemer indien deze u een geldig                                                      | het bedrag van de sociale<br>certificaat van de RSZ kan<br>ciale schuld kleiner is dan |
| Te betalen bedrag                                          |                                    | voorleggen, waarmee wordt aangetoond dat zijn so<br>het automatisch berekend bedreg. In dit gewal kur<br>aanpassen nadat u alle facturen hebt ingevoerd. | it u het te betalen bedrag                                                             |